# iOS Usability 6.2 Transaction Field

1. In Liquid UI, the SAP transaction field appears on the top, when you logged in to the Liquid UI on the iPhone as shown below:

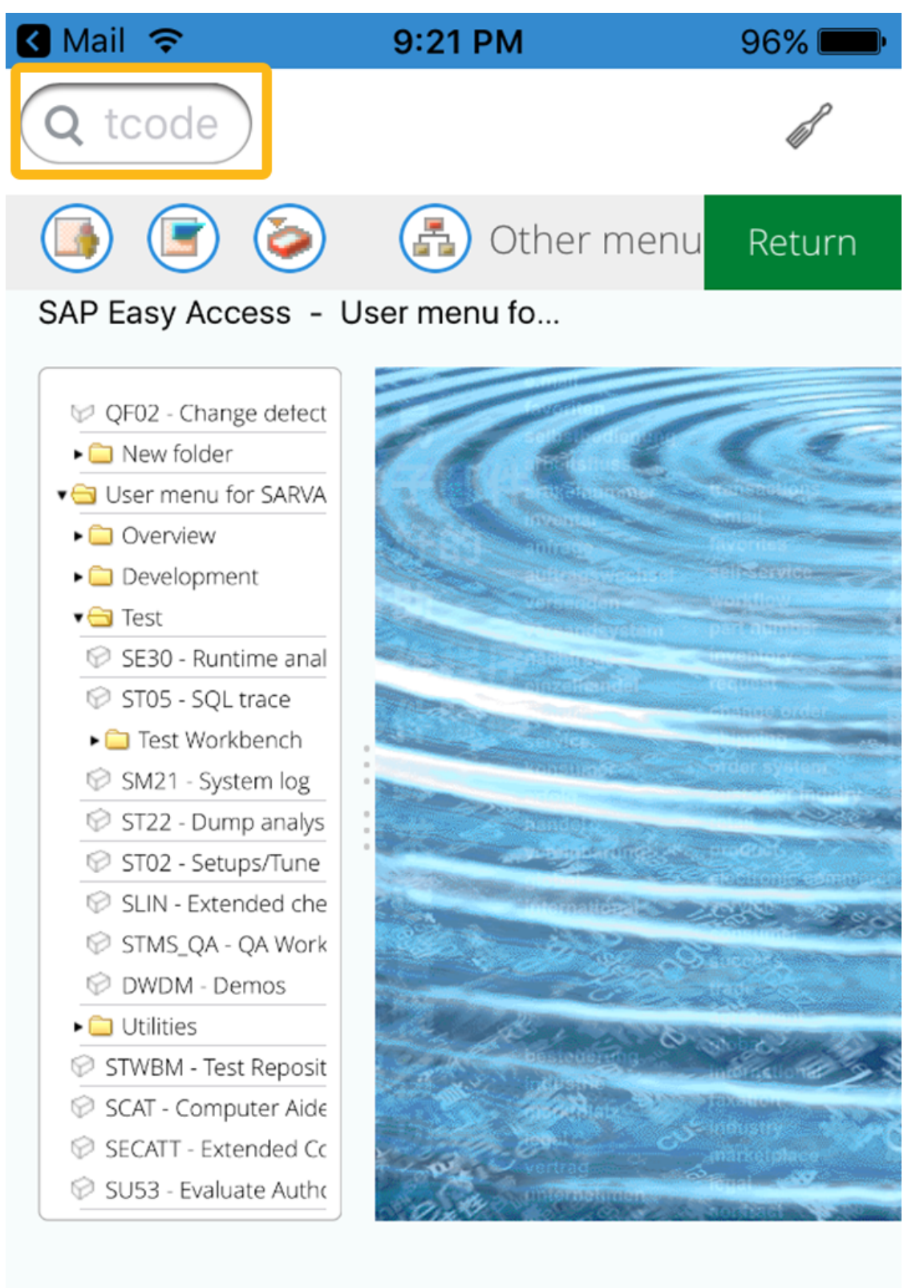

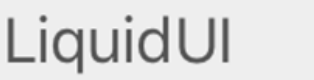

Page 2 / 5 (c) 2024 Liquid UI | Synactive | GuiXT <dev@guixt.com> | 2024-07-31 18:28 URL: https://www.guixt.com/knowledge\_base/content/39/439/en/62-transaction-field.html

TRX

juneau

2. To enter transaction codes into the field, do the following:

Click the magnifying glass icon to expand the transaction field.

Page 3 / 5 (c) 2024 Liquid UI | Synactive | GuiXT <dev@guixt.com> | 2024-07-31 18:28 URL: https://www.guixt.com/knowledge\_base/content/39/439/en/62-transaction-field.html

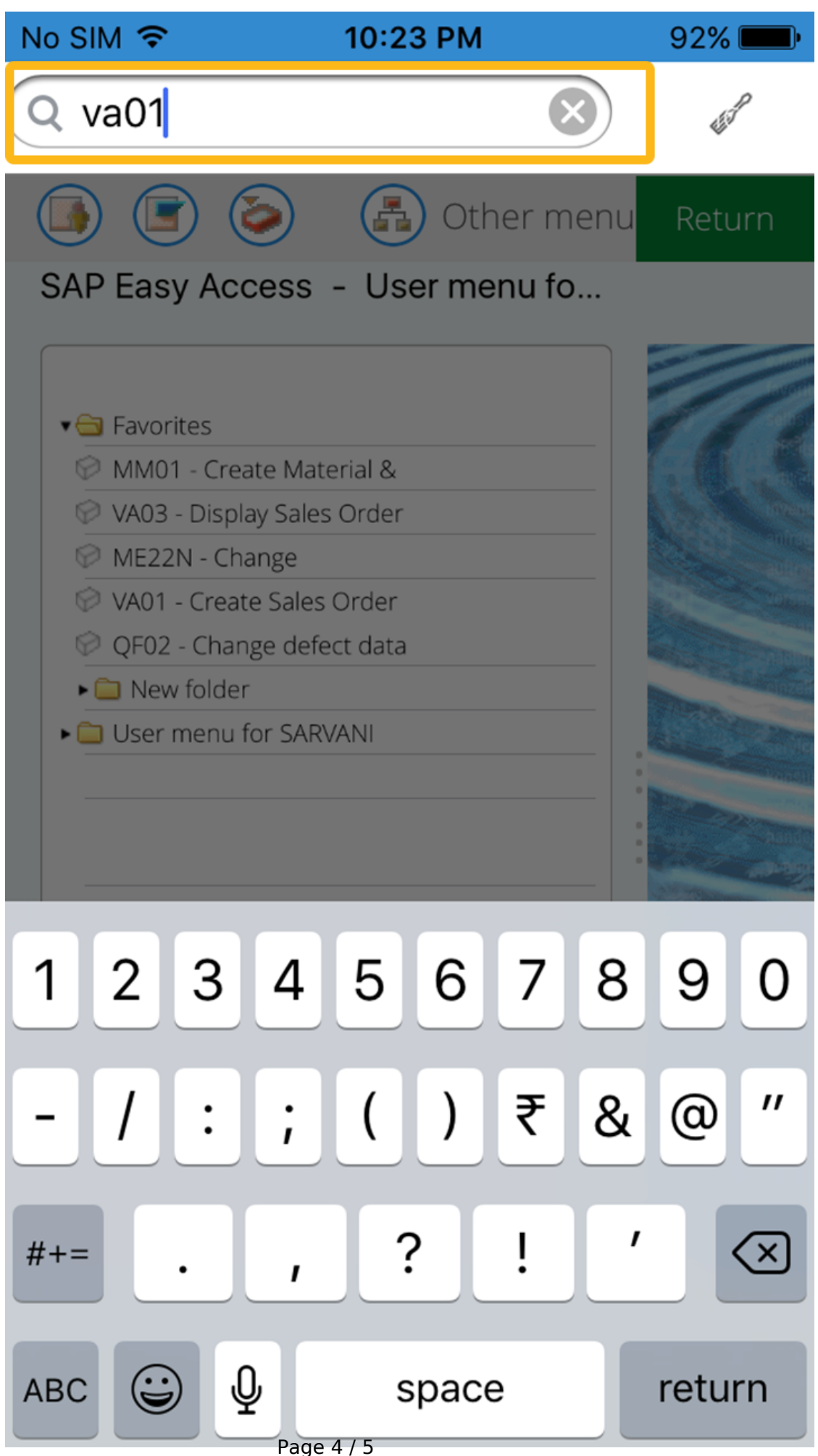

(c) 2024 Liquid UI | Synactive | GuiXT <dev@guixt.com> | 2024-07-31 18:28 URL: https://www.guixt.com/knowledge\_base/content/39/439/en/62-transaction-field.html

Unique solution ID: #1439 Author: Shilpa Sahu Last update: 2017-04-10 14:24

> Page 5 / 5 (c) 2024 Liquid UI | Synactive | GuiXT <dev@guixt.com> | 2024-07-31 18:28 URL: https://www.guixt.com/knowledge\_base/content/39/439/en/62-transaction-field.html